# **Troubleshoot Certificate Error on FMC**

### Contents

| Introduction                                                |
|-------------------------------------------------------------|
| <u>Prerequisites</u>                                        |
| Requirements                                                |
| Components used                                             |
| Background information                                      |
| Problem                                                     |
| Solution                                                    |
| Step 1. Locate the .pfx Certificate                         |
| Step 2. Extract the Certificates and Key from the .pfx File |
| Step 3. Verify the Certificates in a Text Editor            |
| Step 4. Verify the Private Key in a Notepad                 |
| Step 5. Split the CA Certs                                  |
| Step 6. Merge the Certificates in a PKCS12 File             |
| Step 7. Import the PKCS12 File in the FMC                   |
| Verify                                                      |

# Introduction

This document describes how to troubleshoot and fix the Certificate Authority (CA) import error on Firepower Threat Defense devices managed by FMC.

# Prerequisites

### Requirements

Cisco recommends that you have knowledge of these topics:

- Public Key Infrastructure (PKI)
- Firepower Management Center (FMC)
- Firepower Threat Defense (FTD)
- OpenSSL

#### **Components used**

The information in this document is based on these software versions:

- MacOS x 10.14.6
- FMC 6.4
- OpenSSL

The information in this document was created from the devices in a specific lab environment. All of the devices used in this document started with a cleared (default) configuration. If your network is live, make sure that you understand the potential impact of any command.

## **Background information**

Note: On FTD-managed devices, the CA certificate is required before the Certificate Signing Request (CSR) is generated.

• If the CSR is generated in an external server (such as Windows Server or OpenSSL), the manual enrollment method is intended to fail, since FTD does not support manual key enrollment. A different method must be used such as PKCS12.

### Problem

In this particular scenario, the FMC displays a red cross in the CA certificate status (as shown in the image), which states that the certificate enrollment failed to install the CA certificate with the message: "Fail to configure CA certificate." This error is commonly seen when the certificate has not been properly packaged or the PKCS12 file does not contain the correct issuer certificate as shown in the image.

| Device Management  | NAT     | VPN • | QoS | Platform Settings | FlexConfig | Certificates |           |       |
|--------------------|---------|-------|-----|-------------------|------------|--------------|-----------|-------|
|                    |         |       |     |                   |            |              |           | Add   |
| Name               |         |       |     | Domain            | Enro       | liment Type  | Status    |       |
| 4 🗐 FPR1k          |         |       |     |                   |            |              |           |       |
| wildcard-certifica | te-2020 |       |     | Global            | PKC        | 512 file     | X CA , ID | £ ¢ 🖥 |
|                    |         |       |     |                   |            |              |           |       |

**Note**: In newer FMC versions, this problem has been addressed to match the ASA behavior that creates an additional trustpoint with the root CA included in the chain of trust of the .pfx cert.

### Solution

#### Step 1. Locate the .pfx Certificate

Get the pfx certificate that was enrolled in the FMC GUI, **save** it and locate the file in the Mac Terminal (CLI).

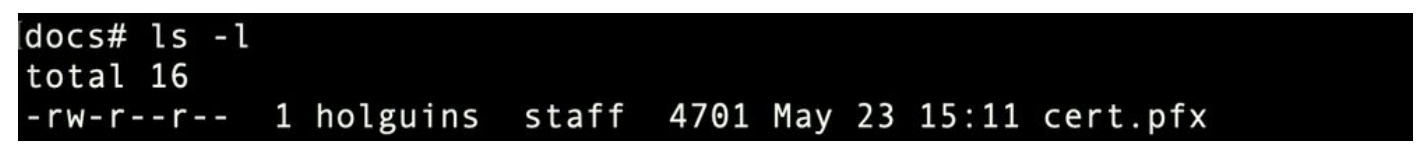

ls

#### Step 2. Extract the Certificates and Key from the .pfx File

Extract the client certificate (not CA certificates) from the pfx file (the passphrase that was used to generate the .pfx file is required).

openssl pkcs12 -in cert.pfx -clcerts -nokeys -out id.pem

#### docs# openssl pkcs12 -in cert.pfx -clcerts -nokeys -out id.pem Enter Import Password: MAC verified OK

identity export

Extract the CA certificates (not client Certificates).

openssl pkcs12 -in cert.pfx -cacerts -nokeys -out certs.pem

#### docs# openssl pkcs12 -in cert.pfx -cacerts -nokeys -out certs.pem Enter Import Password: MAC verified OK

cacerts export

Extract the private key from the pfx file (the same passphrase from Step 2 is required).

openssl pkcs12 -in cert.pfx -nocerts -out key.pem

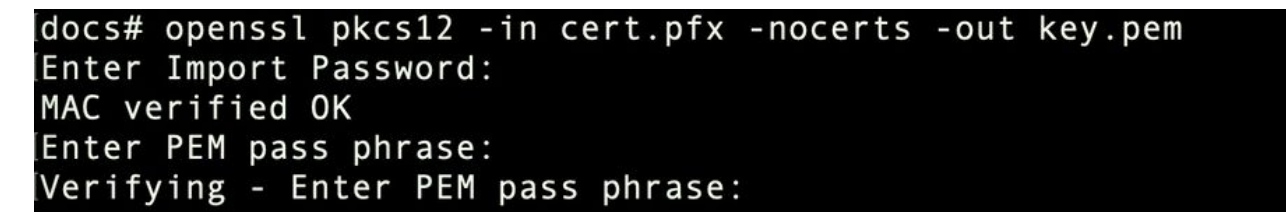

key export

Four files now exist: cert.pfx (the original pfx bundle), certs.pem (the CA certificates), id.pem (client certificate), and key.pem (the private key).

| docs# ls -l |   |          |       |      |     |    |       |           |
|-------------|---|----------|-------|------|-----|----|-------|-----------|
| total 40    |   |          |       |      |     |    |       |           |
| - rw-rr     | 1 | holguins | staff | 4701 | May | 23 | 15:11 | cert.pfx  |
| -rw-rr      | 1 | holguins | staff | 2301 | Jun | 10 | 01:34 | certs.pem |
| - rw-rr     | 1 | holguins | staff | 2410 | Jun | 10 | 01:34 | id.pem    |
| - rw-rr     | 1 | holguins | staff | 1958 | Jun | 10 | 01:34 | key.pem   |
| docs#       |   |          |       |      |     |    |       |           |

ls after export

#### Step 3. Verify the Certificates in a Text Editor

Verify the certificates with the use of a text editor (for instance: nano certs.pem).

For this particular scenario, certs.pem only contained the sub CA (issuing CA).

Starting in step 5, this article addresses the procedure for the scenario where the file certs.pem contains 2

#### Bag Attributes: <No Attributes>

```
subject=/C=MX/ST=CDMX/O=Ungu Corp/OU=Ungu Corp Certificate Authority/CN=Ungu Corp Intermediate CA
issuer=/C=MX/ST=CDMX/0=Ungu Corp/OU=Ungu Corp Certificate Authority/CN=Ungu Corp Root CA
    --BEGIN CERTIFICATE-
MIIF0zCCA7ugAwIBAgICEAUwDQYJKoZIhvcNAQELBQAwdjELMAkGA1UEBhMCTVgx
DTALBgNVBAgMBENETVgxEjAQBgNVBAoMCVVuZ3UgQ29ycDEoMCYGA1UECwwfVW5n
dSBDb3JwIENlcnRpZmljYXRlIEF1dGhvcml0eTEaMBgGA1UEAwwRVW5ndSBDb3Jw
IFJvb3QgQ0EwHhcNMjIwMjAyMDc1MDQ4WhcNMzIwMTMxMDc1MDQ4WjB+MQswCQYD
VQQGEwJNWDENMAsGA1UECAwEQ0RNWDESMBAGA1UECgwJVW5ndSBDb3JwMSgwJgYD
VQQLDB9Vbmd1IENvcnAgQ2VydGlmaWNhdGUgQXV0aG9yaXR5MSIwIAYDVQQDDBlV
bmd1IENvcnAgSW50ZXJtZWRpYXRlIENBMIICIjANBgkqhkiG9w0BAQEFAAOCAg8A
MIICCgKCAgEAt9zB5lbrhMTEEyGmRVRnuQ+mt86axF3QZEeSYCfV5gZs9R25cw+N
L7U9agbL/bNfvR00N8I8ywVahiTWJP9kuzGksEDaUzyHXybDslYpHUNt0fYn5zFi
GGa8lr90KmxSpsXeQB+GB0D8wezA1bAAGSKDiQymtBdQQMpnKTCmCRCjcPD1rBq1
Ewi0/7ePWhHK4KhtBBfSmjqxZYb1QIG5DBWCKA4q2D1ME9/o+pL944Utw+HMLrAH
4bT86kT7cYQVbeVSmoCastuN+1jux2aJ+4jT0GJM44yn0KzVANolgEjw/DPhW460
u9I1oJGMCh4j7EfL8bYvHTd+8yEejmHR+ASycsy+8qoymWq3wIPiWJA0r160Hn2c
J0Zpu2oQQs+90+wBrzn/yV7aZmVDdbEJSXKHJkIGA7k5VWe/CvXbfExHSCfdZ5EV
uIx4AixdgwEddOrgpHvYOGS1IHBmXNKoPp6s41oLMsmSr8lgZqm5mgdDlUKNA8tG
OjVrURiHLalHhyynoYHHVihEjhPRjNL9T26Dq9iAhX6yMClIXB1QG/QUxef7AL07
nzIBA5rYnAEv+ŤvgYkRE4Z9gVKxYhNLpxnVgÓycHiZbco2IcQzqIWdQAqQS2LRWP
8eNuPd91+5BgsSYgK3NxQPzMXZwmMXgnGye31ueBUL9DSkuknxOaFVMCAwEAAaNj
MGEwHQYDVR00BBYEFE/DAVTSyUoHThBtxlvip1L0TEQoMB8GA1UdIwQYMBaAFJM0
DF6TWo6EkbolkLC0t59z01QwMA8GA1UdEwEB/wQFMAMBAf8wDgYDVR0PAQH/BAQD
AgGGMA0GCSqGSIb3DQEBCwUAA4ICAQBUNUuk9jMTGmcP6j/tqBFM3Inhj/84ABMY
T4RBdtxi1v5HPjtknyEIp1B31QxrWi4pLiyh0ILb181mNxnawZDOMvzv7Bsxepvx
xHrGhGac2y4yT72vGcIp/++8H2LatFaGAGePIssCjzTcLG9bruPB/MXYJ3Mr1GX1
FbqvTdDJS5qB0+jRnMbACbV/nTUVX16f6vb3AW2Zy0/u0+S6VoiB5Uk4xLZuhrw1
IXxSTghQWLqK4FBLj+XxyK2u+10iR3+6JGkkaIbb62zJsklnSJ+gVHgsMhEjATto
HOZw5+uoJQy1/pa4ukOUaRPksIcH82p+4gPeCg5cEQAcI4niqJgIH0oPYJQszRwD
IB2w3nTAaNMTDyH6Ih/N/MvPiBhaYI3jynGEmJmansw8zcBPoeak4bTsEx3hu7a/
kWddLmv2TscsfkGCL0XLOfcJLcW4R6QvsZaj3Ia0AsX/Lm0eYb7RnXfjPHenp3rA
a9IOLNe9/AyQrAqp3hQ4XSNs3zgScCja40ZcXiSgJcf1XIs8Ml2phT4bob89vY+u
xIawv6bXItQE7P2RBUeJWPMFcJ75JMplRYsj2xogkneMiPpc9w5moZLxZpvznqgy
aCi37m1d+CT6hYTWxe3HztS03VJ+24IqEr+wmi+FB04VHZtqc/Bpajb0TpGBUGex
wxMFkoFWSA==
 ----END CERTIFICATE-----
```

certs view

#### Step 4. Verify the Private Key in a Notepad

Verify the content of the key.pem file with the use of a text editor (for instance: nano certs.pem).

Bag Attributes

localKeyID: 4B ED BA 56 76 3A C9 22 C3 75 54 A7 0A 1A F1 7D 3B 5E B0 D8 Key Attributes: <No Attributes>

----BEGIN ENCRYPTED PRIVATE KEY----

MIIFDjBABgkqhkiG9w0BBQ0wMzAbBgkqhkiG9w0BBQwwDgQI9vQUkrE10MMCAggA MBQGCCqGSIb3DQMHBAjnRV9YTIYsSwSCBMjqflLhs3v0RL0DHkvi7yvWSd3xWLMn jt1hg0LsU1TDmBAWp/LXpgSP27c4XCQiZcOeiFDgm8aKw9xTDjgkEUBVactZs+Sz yCE1gcG6NRH91ZFiwOYy+MCR4EPYh06DJPQ+MxLvtjjHrErruyX1AlywfAtrAcQk E5tJniCaNTppwfVOfLpd/oHa2tFOkBMVVjS3HyxAXEfNThmzMwKRygsLPUKShtfb iv0bu8zI6fVfB4db3J/FigikoiCHKXbWetm/GewZ071H3DW0HamtPw3InUuvYuzv SM08x+NJi6uo7gtrQ6Rld2z5fN6vTtAw3xl0AHjxm+vf0xt95zXhABYkMg2zHaQg 0djTHYFWdHwpdmSSNWM8hWnY8AvFxdjXURp/5MNP+v6ty5W/ETVe6o+Dh1sa9i7v PzUwIDWs6kt0rxp0v82001mqSKD6C4UnD1Vf2hH7AyMuwRpYam0EIuPtg8GgeiHJ 6vxpIJ3dY9/s0eyElkvKimZgiXpexBV/nDnksCLJTGyR08AE56ig2+XiBkwIoUai QTZNi3S+PmPf8glHFtVKR8V6Zk4u8xov3reNTTmKXxXcH3mHPaMU/Nhdldn8fpx+ phTzULmdtIpD3rlHknh0uMvjrw0RYTLp1WGiEo5DU1SyI5jrMCYa0mhuf0I7vtPp rQqXNo6JleXuBteWSIHDqFynrtIdLyUVhK5QwF4Om9+OvGkXNuqMDv4fH4+7nv91 KqK2NS4yUXW1KjbAFe+Cxz9E7stt4Nyvwx561/FpYLHymYDjQA3kFrC3tPHeULjT fp95fJ+6g2ROnr4yKerHbV5BAaiOV3rRVpBWhgzBK5o3w4+C+QIH6tgD1f2Jp9YA TZLj/BDxIc40Q6A0RATjWcbE1fvuNmNvMEQpDFM0gP8mlqnnBGzc5mwxC1xTNcQD nmaFYykWVxYCzsvQAgwkvyzzZw2mPNQpj3lVIOVRdZy8NWVkKCBLpq2XTSA6AQIK mnJLY+rSAEi6miVnHeUW683un8KND9+HQ1YZbpKDK+JGcwkP/KhEHKmipEoHS8b5 MLby4tL7qrA3sfddMooJJYsCC372WYrd8xPrDZ9kYJ0N64ks9sYhvRUxRMJaxqaY Int7b6p90i1r0LpielhUUrEvbu0CudM4sLDyXq8Fqf9G5u8dMuchCjXrEPGhmf4Y ZhTfQF3xxQYtLBbLfWeQUFt6GBsJMLGZFTFPM06/e3vToRu/Opw4Z9hrA6zBfQWa bcT868DNME+UQxoT825SLwsFFPcj0pixn21FSm6baiq6QWvTV9+5797+AEPnG23i 1x/KKsvTEuwyHGgAX6p9Z0bfPOVcikMZkO9MvMDU5MOUm0lbnb0zINrrblG0qmRX SYNNoL71J3joAKzv056KURWAMk9tQE8hAefWAZHS1PacwgUIWx0SAszRMkneptiR VCm5UvzbYiMIAOrJjx6PTakuPIhdfokLyWfMI74ETao0Hl7KdDD1i/w11fAWFqtN 2gzfPw7Q02F7iZiYtxV9ryVBnH4wqut9pFjPYGu2oXC5q4Y7lJ1DrMzc879vAchM C1dBcaJLWdpdTmrg2WNiao/rv3A20JjPOzAOeUwRo9r5OS0oF9ez1ghBpAAtehyi FGY= -END ENCRYPTED PRIVATE KEY-

### **Step 5. Split the CA Certs**

For the case that the certs.pem file has 2 certificates (1 root CA and 1 sub CA), the root CA needs to be removed from the chain of trust in order to be able to import the pfx-formatted certificate in the FMC, leaving only the sub-CA in the chain for validation purposes.

Split the certs.pem in multiple files, the next command renames the certs as cacert-XX.

split -p "-----BEGIN CERTIFICATE-----" certs.pem cacert-

### docs# split -p "----BEGIN CERTIFICATE----" certs.pem cacertdocs#

| docs# ls -l |   |          |       |      |     |    |       |           |
|-------------|---|----------|-------|------|-----|----|-------|-----------|
| total 56    |   |          |       |      |     |    |       |           |
| - rw-rr     | 1 | holguins | staff | 219  | Jun | 10 | 01:46 | cacert-aa |
| - rw-rr     | 1 | holguins | staff | 2082 | Jun | 10 | 01:46 | cacert-ab |
| - rw-rr     | 1 | holguins | staff | 4701 | May | 23 | 15:11 | cert.pfx  |
| - rw-rr     | 1 | holguins | staff | 2301 | Jun | 10 | 01:34 | certs.pem |
| - rw-rr     | 1 | holguins | staff | 2410 | Jun | 10 | 01:34 | id.pem    |
| - rw-rr     | 1 | holguins | staff | 1958 | Jun | 10 | 01:34 | key.pem   |
| docs#       |   |          |       |      |     |    |       |           |

ls after split

Add the .pem extension to these new files with the command described below.

for i in cacert-\*;do mv "\$i" "\$i.pem";done

#### docs# for i in cacert-\*;do mv "\$i" "\$i.pem";done docs#

rename script

Review the two new files and determine which one contains the root CA, and which contains the sub CA with the commands described.

First, find the issuer of the id.pem file (which is the identity certificate).

```
openssl x509 -in id.pem -issuer -noout
```

ldocs# openssl x509 -in id.pem -issuer -noout issuer= /C=MX/ST=CDMX/0=Ungu Corp/0U=Ungu Corp Certificate Authority/CN=Ungu Corp Intermediate CA

issuer view

Now, find the subject of the two cacert- files (CA certificates).

```
openssl x509 -in cacert-aa.pem -subject -noout
openssl x509 -in cacert-ab.pem -subject -noout
```

#### ldocs# openssl x509 -in cacert-ab.pem -subject -noout subject= /C=MX/ST=CDMX/O=Ungu Corp/OU=Ungu Corp Certificate Authority/CN=Ungu Corp Intermediate CA

subject check

The cacert file that matches the Subject with the Issuer of the id.pem file (as shown in the previous images), is the Sub CA that is later used to create the PFX cert.

Delete the cacert file that does not have the matching Subject. In this case, that cert was cacert-aa.pem.

rm -f cacert-aa.pem

#### Step 6. Merge the Certificates in a PKCS12 File

Merge the sub CA certificate (for this case, the name was cacert-ab.pem) along with the ID certificate (id.pem) and private key (key.pem) in a new pfx file. You must protect this file with a passphrase. If needed, change the cacert-ab.pem file name to match your file.

openssl pkcs12 -export -in id.pem -certfile cacert-ab.pem -inkey key.pem -out new-cert.pfx

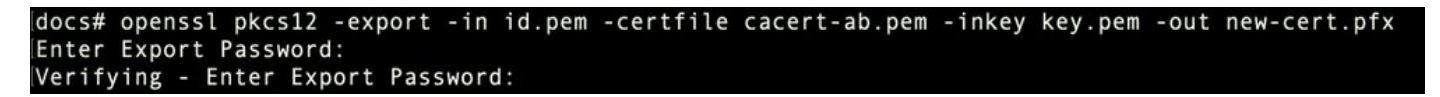

pfx-creation

#### Step 7. Import the PKCS12 File in the FMC

In the FMC, navigate to **Device > Certificates** and import the certificate to the desired firewall as shown in the image.

| Overview Analysis Policies Devices Object           | ts AMP Intelligenc                                                                                          | e                                                                                                    | 🔍 Deploy System | Help 🔻 🛛 👻 |
|-----------------------------------------------------|----------------------------------------------------------------------------------------------------|----------------------------------------------------------------------------------------------------|-----------------|------------|
| Device Management Device Upgrade NAT Qu             | S Platform Settings                                                                                         | FlexConfig Certificates VPN   Troubleshoot                                                                                                    |                 |            |
|                                                     |                                                                                                    |                                                                                                    | 1               | Add        |
| Name                                                | Domain                                                                                                    | Enrollment Type Status                                                                                                    |                 |            |
| FTDV                                                | Add New Certificate<br>Add a new certificate to t<br>identify certificate.<br>Device*:<br>Cert Enrollment*: | e 2 ×<br>he device using cert enrollment object which is used to generate CA and<br>FTDv-<br>Select a certificate entrollment object<br>Add<br>Cancel |                 |            |
|                                                     |                                                                                                    |                                                                                                    |                 | altaba     |
| Last login on Phoay, 2025-06-09 at 16:50:08 PM from |                                                                                                    |                                                                                                    |                 | cisco      |

cert enrollment

Insert a name for the new cert.

#### Add Cert Enrollment

| Name*            | new-cert-pfx                          |
|------------------|---------------------------------------|
| Description      |                                       |
|                  |                                       |
| CA Information   | Certificate Parameters Key Revocation |
| Enrollment Type: | PKCS12 File                           |
| PKCS12 File*:    | new-cert.pfx Browse PKCS12 File       |
| Passphrase:      | •••••                                 |
|                  |                                       |
|                  |                                       |
|                  |                                       |
|                  |                                       |
|                  |                                       |
|                  |                                       |
| Allow Overrides  |                                       |
| Allow Overhues   |                                       |
|                  |                                       |
|                  | Save Cancel                           |

#### Enrollment

Add the new certificate, and wait for the enrollment process to deploy the new cert to the FTD.

| Overview Analysis Policies Device                    | S Objects AMP Ir                                     | ntelligence                  |                      |              | -            | 🍕 Deploy System Help 🔻 🔻 |
|------------------------------------------------------|------------------------------------------------------|------------------------------|----------------------|--------------|--------------|--------------------------|
| Device Management Device Upgrade                     | NAT QoS Platform                                     | Settings FlexConfig          | Certificates         | VPN •        | Troubleshoot | •                        |
|                                                      |                                                      |                              |                      |              |              | Add                      |
| Name                                                 | Domain                                               | Enrollment Typ               | pe Status            |              |              |                          |
| FTDv                                                 |                                                      |                              |                      |              |              | <b>A</b>                 |
|                                                      | Add New Certificate                                  |                              |                      |              | ? ×          |                          |
|                                                      | Add a new certificate to th<br>identify certificate. | e device using cert enrollme | nt object which is u | sed to gener | rate CA and  |                          |
|                                                      | Device*:                                             | FTDv                         | *                    |              |              |                          |
|                                                      | Cert Enrollment*:                                    | new-cert-pfx                 | *                    | 0            |              |                          |
|                                                      | Cert Enrollment Details:                             |                              |                      |              |              |                          |
|                                                      | Enrollment Type:                                     | PKCS12 file                  |                      |              |              |                          |
|                                                      | Enrollment URL:                                      | N/A                          |                      |              |              |                          |
|                                                      |                                                      |                              |                      | Add          | Cancel       |                          |
|                                                      |                                                      |                              |                      |              |              |                          |
|                                                      |                                                      |                              |                      |              |              |                          |
|                                                      |                                                      |                              |                      |              |              |                          |
|                                                      |                                                      |                              |                      |              |              |                          |
|                                                      |                                                      |                              |                      |              |              |                          |
| Last login on Friday, 2023-06-09 at 16:50:08 PM from | ·                                                    |                              | _                    | _            | _            | alitatio                 |

new-cert

The new certificate must be visible without a red cross in the CA field.

### Verify

Use this section to confirm that your configuration works properly.

In Windows, you can encounter an issue where the OS displays the whole chain for the certificate even though the .pfx file only contains the ID certificate, in the case it has the subCA, CA chain in its store.

In order to check the list of the certificates in a .pfx file, tools like certutil or openssl can be used.

certutil -dump cert.pfx

The certuil is a command line utility that provides the list of certificates in a .pfx file. You must see the whole chain with ID, SubCA, CA included (if any).

Alternatively, you can use an openssl command, as shown in the command below.

```
openssl pkcs12 -info -in cert.pfx
```

In order to verify the certificate status along with the CA and ID information, you can select the icons and confirm it was successfully imported:

Device Management NAT VPN 

QoS Platform Settings FlexConfig Certificates

|                           |        |                 |           | 🔾 Add |
|---------------------------|--------|-----------------|-----------|-------|
| Name                      | Domain | Enrollment Type | Status    |       |
| 4 🗊 FPR1k                 |        |                 |           |       |
| wildcard-certificate-2020 | Global | PKCS12 file     | X CA , ID | P 🗘 🗎 |
| new-cert-pfx              | Global | PKCS12 file     | CA LD     | P 🗘 🗎 |